# TEXAS INSTRUMENTS

### 说明

TPS631012/3 是一款采用 8 引脚、0.9mm × 1.8mm DSBGA 封装、具有内部补偿功能的高效、单电感器降 压/升压转换器。可通过 I2C 以 25mV 的阶跃在 1.0V 至 5.5V 的范围内对输出电压进行编程。该 EVM 基于 TPS631012,其中 ENABLE 位的上电值为 0。 TPS631012 和 TPS631013 之间的唯一区别是 ENABLE 位。

# 特性

- 输出电流 1.5A (Vin > 2.7V 至 Vout = 3.3V)
- 效率超过 92%, Vin=3.6V 到 Vout=3.3V lout=1A
- 8µA 运行静态电流
- I2C 可配置
- 固定频率工作 (2.0MHz)
- 自动 PFM/强制 PWM 模式可选

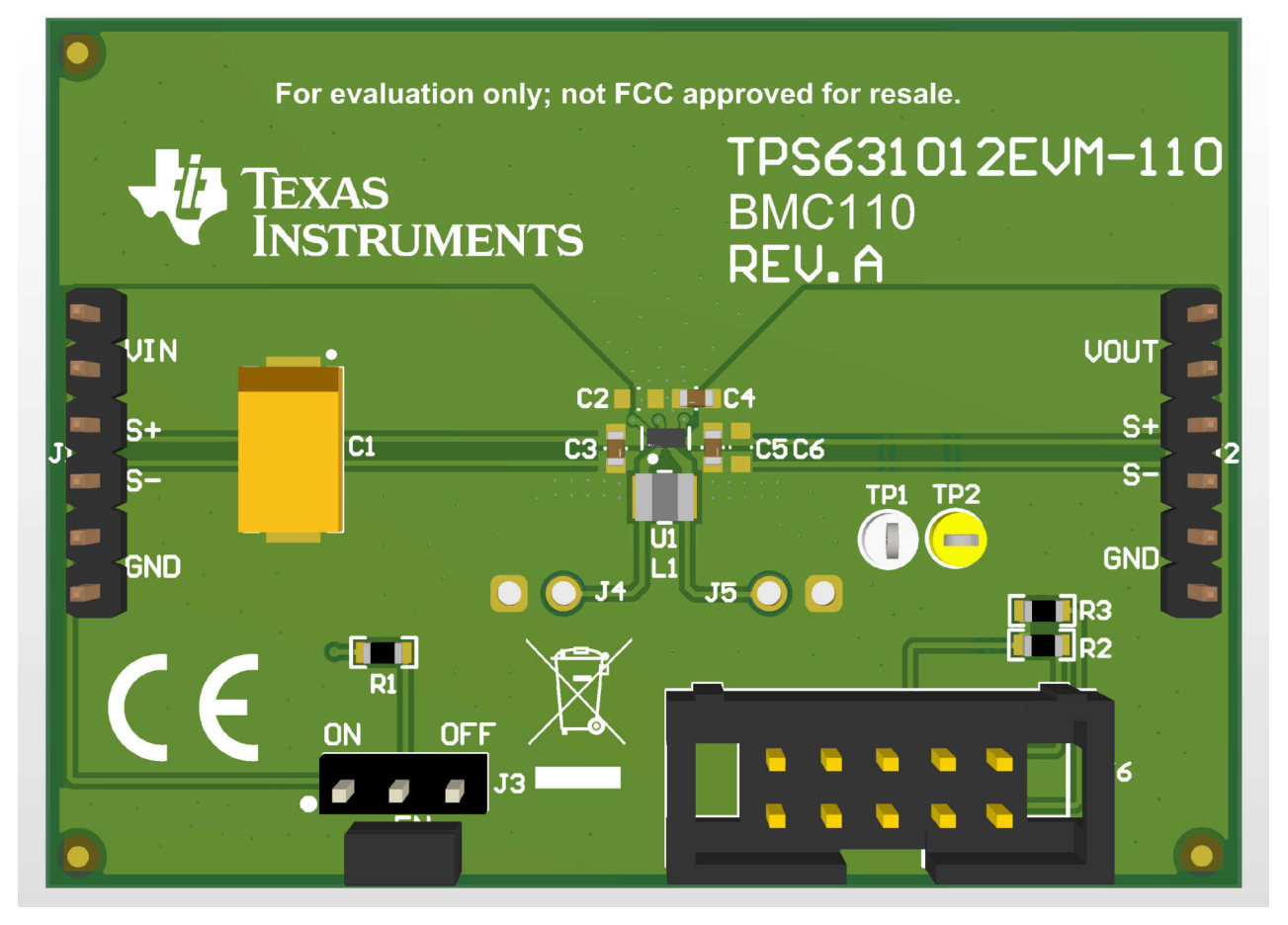

TPS631012/3 EVM

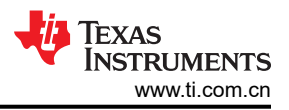

# 1 评估模块概述

### 1.1 简介

本用户指南介绍了 TPS631012/3EVM 操作和使用情况。该 EVM 旨在帮助用户轻松评估和测试 TPS631012/3 降 压/升压转换器系列的运行和功能。该 EVM 的输出电压设置为 3.3V,可通过 I<sup>2</sup>C 接口在 1.0V 至 5.5V 之间对输出 电压进行编程。该 EVM 的输入电压范围为 1.6V 至 5.5V,当 Vin≥2.7V 时,输出电流可高达 1.5A。本文档包含 硬件设置说明以及 EVM 的原理图和 PCB 布局。除非特别说明,否则本文档内的缩写词 EVM、 TPS631012/3EVM 以及术语"评估模块"均指 TPS631012/3。

### 1.2 套件内容

表 1-1. 套件清单

| 标识符  | 数量 | 说明                 | 材料类型 | 包装      |
|------|----|--------------------|------|---------|
| PCB1 | 1  | 'TPS631012EVM;电路板; | EEE  | 塑料袋,ESD |
| BOX1 | 1  | 盒子,纸板              | 纸板   | 发送      |
| FM1  | 2  | 泡沫,防静电             | 塑料   | 泡沫      |
| LBL1 | 1  | 标签,小号和大号标准标签       | 纸/卡纸 | 纸       |
| LIT1 | 1  | 文献, EVM 免责声明自述文件   | 纸/卡纸 | 纸       |
| LIT2 | 1  | 文献, EVM 免责声明自述文件   | 纸/卡纸 | 纸       |

### 1.3 规格

#### 表 1-2. 性能规格汇总

| 技术规格   | 规格                   | 最小值  | 典型值 | 最大值  | 单位 |
|--------|----------------------|------|-----|------|----|
| 输入电压   |                      | 1.6  |     | 5.5  | V  |
| 启动输入电压 |                      | 1.65 |     | 5.5  | V  |
| 输出电压   |                      | 1.0  |     | 5.5  | V  |
| 输出电流   | VIN≥2.7V , VOUT=3.3V | 0    |     | 1500 | mA |

### 1.4 器件信息

TPS631012 和 TPS631013 是采用微型 Wafer Chip Scale Package 的恒定频率峰值电流模式控制降压/升压转换器。TPS631012 和 TPS631013 具有 3A 的典型峰值电流限制和 1.6V 至 5.5V 的输入电压范围,可提供适用于系统前置稳压器和电压稳定器的电源。

### 2 硬件

### 2.1 背景

TPS631012/3EVM 使用 TPS631012/3 集成电路 (IC),输出电压设置为 3.3V。该 EVM 的工作输入电压范围为 1.6 V 至 5.5V。

### 2.2 设置

本节介绍了如何正确使用 TPS631012/3EVM。

2.3 输入和输出连接器、测试点和接头说明

#### 2.3.1 J1、引脚1和引脚2 - VIN

来自 EVM 输入电源的正极输入电压连接。

### 2.3.2 J1、引脚 3 和引脚 4 - S+/S-

输入电压感测连接。测量此处的输入电压。

### 2.3.3 J1、引脚 5 和引脚 6 - GND

EVM 输入电源的输入电压 GND 回路连接,与 J2 GND 连接共用

2.3.4 J2、引脚1和引脚2 - VOUT

正输出电压连接

#### 2.3.5 J2、引脚 3 和引脚 4 - S+/S-

输出电压感测连接。测量此处的输出电压。

#### 2.3.6 J2、引脚 5 和引脚 6 - GND

输出电压 GND 回路连接,与 J1 GND 连接共用

2.3.7 测试点

#### 2.3.7.1 J4、J5

连接到 TPS631012/3 的 L1 和 L2 开关节点引脚的测试点

#### 2.3.7.2 TP1、TP2

连接到 TPS631012/3 的 SDA 和 SCL 引脚的测试点

2.3.8 接头信息

#### 2.3.8.1 J6 - I2C

10 引脚接头,用于将 USB2ANY 适配器连接到 EVM

#### 2.3.9 跳线信息

#### 2.3.9.1 JP1 - *启用*

将跳线穿过引脚 EN 和 ON 可启用器件。将跳线穿过引脚 EN 和 OFF 可禁用器件。

#### 2.4 设置

要运行 EVM,请将电源的正极引线连接到 J1 VIN 引脚,负极引线连接到 J1 GND 引脚。将负载的正极引线连接 到 J2 VOUT 引脚,负极引线连接到 J2 GND 引脚。将跳线穿过 J3 上的引脚 EN 和 ON 可启用器件。

### 2.5 更改

该 EVM 的印刷电路板 (PCB) 经过设计可适应 TPS631012/3。提供额外的位置,用于额外的输入和输出电容器以 及 I<sup>2</sup>C 上拉电阻。

硬件

#### TEXAS INSTRUMENTS www.ti.com.cn

### 2.5.1 IC U1 操作

此 EVM 需要相应的 I<sup>2</sup>C 接口 (例如 TI USB2ANY)来重新配置 TPS631012/3。可以使用板载跳线在两个 I<sup>2</sup>C 可 编程值之间选择输出电压。有关可用的输出电压值,请参阅节 3.4。

### 3 软件

### 3.1 软件设置

可从 ti.com (TPS631012) 获取图形用户界面 (GUI),通过 TI USB2ANY (*http://www.ti.com.cn/tool/cn/USB2ANY*) 轻松对器件进行编程。或者,用户可以使用任何 I<sup>2</sup>C 标准编程工具或 I<sup>2</sup>C 主机来配置该器件。请注意 I<sup>2</sup>C 引脚规格,例如时序参数和适当的上拉电阻器。

### 3.2 接口硬件设置

使用提供的 USB 电缆将 USB2ANY 适配器与 PC 连接在一起。使用提供的 10 引脚带状电缆将 EVM 连接器 J3 连接至 USB2ANY 适配器。带状电缆上的连接器编码可防止安装错误。

图 3-1 所示为快速适配器连接概览。

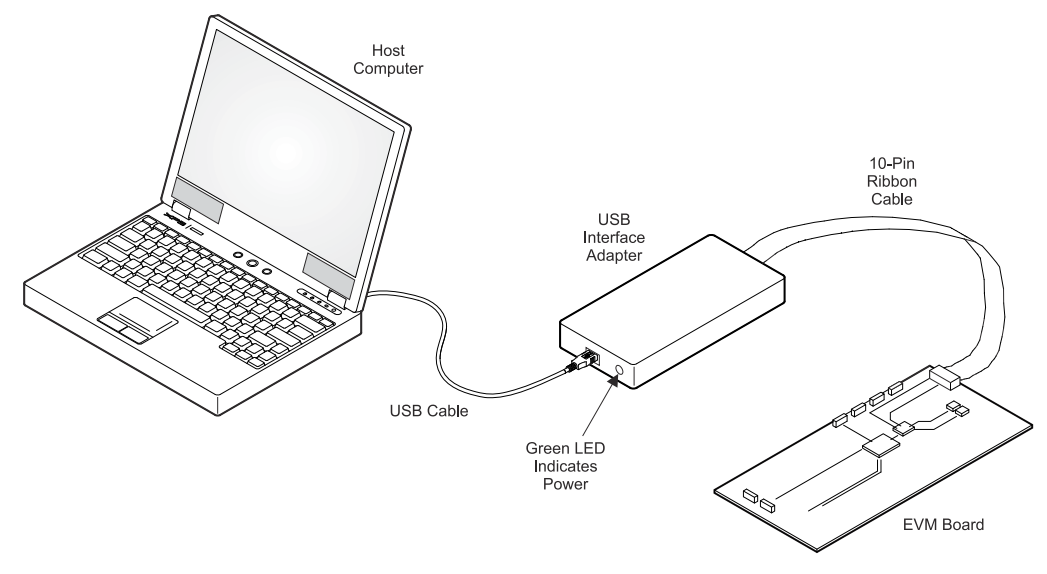

图 3-1. 快速连接概览

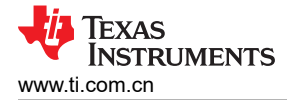

### 3.3 用户界面操作

启动时,GUI将自动连接到 EVM。如果未连接,请点击 GUI 窗口左下角的 Connect 按钮。下面几节简要概述了 三个主要 GUI 屏幕。

#### 3.3.1 主屏幕

主屏幕简要概述了 TPS631012/3 器件。要开始评估该器件,请点击 Start 按钮,或点击 GUI 窗口左侧的 Settings 或 Register Map 图标。

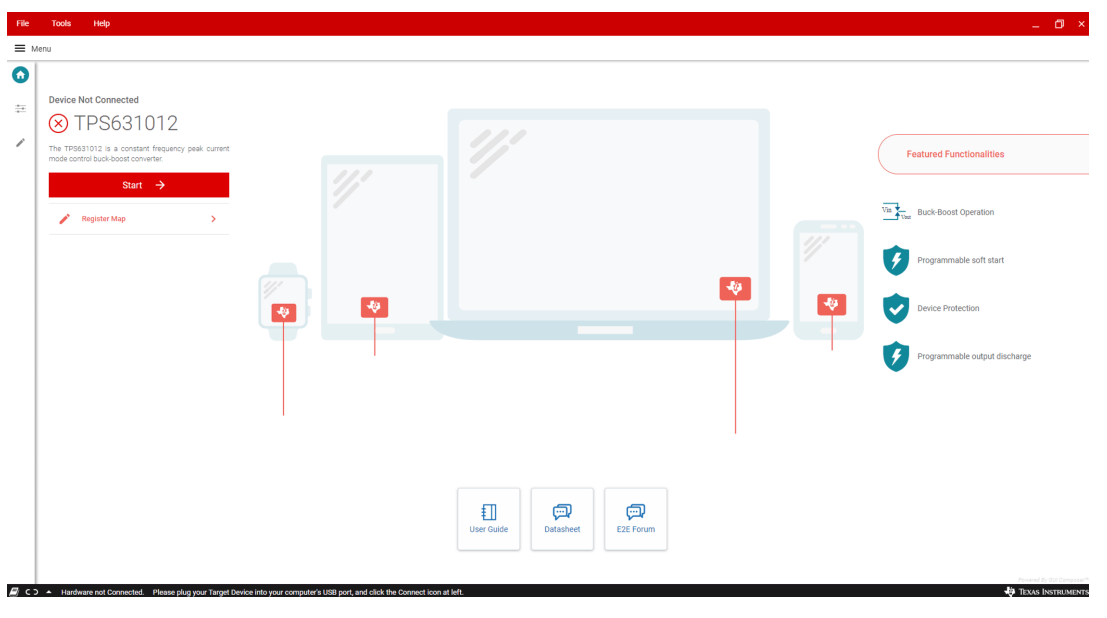

图 3-2. GUI 主屏幕

#### 3.3.2 设置屏幕

Settings 屏幕可用于控制 TPS631012/3 的输出电压和运行模式。

| File       | Tools Help                                                             |                                                                         | _ 🗗 ×                             |
|------------|------------------------------------------------------------------------|-------------------------------------------------------------------------|-----------------------------------|
| =          | tenu                                                                   |                                                                         |                                   |
| ń          | Fault Status<br>∳ Power Good                                           |                                                                         | CONFIGURE INTERFACE ADDRESS       |
| •          |                                                                        |                                                                         | Operating Modes                   |
| 1          | Discharge Current                                                      | DSABLE -                                                                | Enable convertor<br>Enable        |
|            | Minimum current limit during soft start                                | Law Held                                                                | Forced PVM<br>ExatMo              |
|            | Ramp time for the soft start                                           | 0.256 ms 👻                                                              |                                   |
|            | Output Voltage Set                                                     |                                                                         | Hicop during protection<br>ExatMo |
|            | 01 2.3                                                                 | 3.5 4.375 5.5 1 8 V                                                     | Festramp enable<br>Enable         |
|            |                                                                        |                                                                         | Fact DVS enable<br>Cauble         |
| <i>B</i> c | <ul> <li>Hardware not Connected. Please plug your Target Dr</li> </ul> | vice into your computer's USB port, and click the Connect icon at left. | Proved by GG Compare's            |

### 图 3-3. GUI 设置屏幕

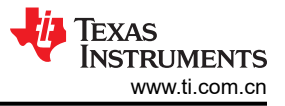

### 3.3.3 寄存器映射屏幕

"Register Map"屏幕展示了寄存器的所有参数。在此处,单一寄存器可被读取或写入器件(如果适用)。有关 TPS631012/3 寄存器的详细说明,请参阅节 3.4。

|                        | lap                 |   |         |       |   |   | Auto Read | Off |           | V READ R | EGISTER   | READ ALL REGISTERS | Immediate Write                            |
|------------------------|---------------------|---|---------|-------|---|---|-----------|-----|-----------|----------|-----------|--------------------|--------------------------------------------|
| Search Registers by na | ame or address (0x) |   |         |       |   |   |           |     |           | Search   | Bitfields | Show Bits          |                                            |
|                        | Register Name       |   | Address | Value | 7 | 6 | 5         | 4   | Bits<br>3 | 2        | 1         | 0                  | OTP_STATUS                                 |
| Status<br>OTP_STATUS   |                     | 0 | 0x00    | 0x00  | 0 | 0 | 0         | 0   | 0         | 0        | 0         | 0                  | Status / OTP_STATUS / NIL[7:3]             |
| Control                |                     |   |         |       |   |   |           |     |           |          |           |                    | B NiL 5000                                 |
| CONFIG_CUST            |                     |   | 0x02    | 0x00  | 0 | 0 | 0         | 0   | 0         | 0        | 0         | 0                  | Status / OTP_STATUS / OTP_ID_PROGRAMMED[2] |
| Output                 |                     |   |         |       |   |   |           |     |           |          |           |                    | B OTP_ID_PROGRAMMED                        |
| BUBO_VO_A1             |                     |   | 0x03    | 0x00  | 0 | 0 | 0         | 0   | 0         | 0        | 0         | 0                  | CALLS OTTO STATUS OTO ALL DAREN            |
| POWER_SEQ_I            |                     |   | 0x05    | 0x00  | 0 | 0 | 0         | 0   | 0         | 0        | 0         | 0                  | B OTP_ALL_ONE                              |
|                        |                     |   |         |       |   |   |           |     |           |          |           |                    | Status / OTP_STATUS / OTP_PROGRAMMED[0]    |
|                        |                     |   |         |       |   |   |           |     |           |          |           |                    | B OTP_PROGRAMMED                           |
|                        |                     |   |         |       |   |   |           |     |           |          |           |                    |                                            |
|                        |                     |   |         |       |   |   |           |     |           |          |           |                    |                                            |

### 图 3-4. GUI 寄存器映射屏幕

### 3.4 寄存器映射

表 3-1 列出了器件寄存器的存储器映射寄存器。表 3-1 中未列出的所有寄存器偏移地址都应视为保留的位置,并 且不得修改寄存器内容。

まっす。現代学会現

|      |          | 衣 3-1. 奋件钉什奋 |    |
|------|----------|--------------|----|
| 地址   | 首字母缩写    | 寄存器名称        | 部分 |
| 0X02 | CONTROL1 | 控制1寄存器       | 转到 |
| 0X03 | VOUT     | VOUT 寄存器     | 查找 |
| 0X05 | CONTROL2 | 控制 2 寄存器     | 转到 |

### 3.4.1 寄存器 CONTROL1(目标地址:0x2A;寄存器地址:0x02;默认:0x08)

表 3-2 显示了 CONTROL1 寄存器。

#### 返回节 3.4。

该寄存器配置器件。该寄存器是易失性的,因此如果 VIN 引脚上的电压低于 UVLO 阈值或向 EN 引脚施加低逻辑 电平,则寄存器会丢失内容。

| 位   | 字段           | 类型  | 复位            | 说明                                       |  |  |  |  |
|-----|--------------|-----|---------------|------------------------------------------|--|--|--|--|
| 7:4 | RESERVED     | R   | 0Ь0000        | 未使用。<br>在写入操作期间会忽略这些位的数据。在读取操作期间会返回<br>0 |  |  |  |  |
| 3   | EN_FAST_DVS  | R/W | 060           | 将 DVS 设置为快速模式<br>0:禁用,1:ENABLE           |  |  |  |  |
| 2   | EN_SCP       | R/W | 0b0           | 启用短路断续保护<br>0:禁用,1:ENABLE                |  |  |  |  |
| 1   | NIL          | R   | 0b0           | 未使用                                      |  |  |  |  |
| 0   | CONVERTER_EN | 读/写 | 0b0_TPS631012 | 启用转换器(与 EN 引脚进行与运算)                      |  |  |  |  |

0b1 TPS631013

0:禁用,1:ENABLE

表 3-2. CONTROL1 寄存器字段说明

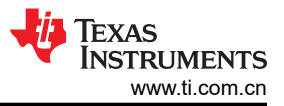

### 3.4.2 寄存器 VOUT(目标地址:0x2A;寄存器地址:0x03;默认:0x5C)

表 3-3 显示了 STATUS 寄存器。

#### 返回节 3.4。

该寄存器包含器件状态。对该寄存器的读取操作会清除状态位。该寄存器是易失性的,因此如果 VIN 引脚上的电压低于 UVLO 阈值或向 EN 引脚施加低逻辑电平,则寄存器会丢失内容。

| 表 3-3. 寄 | 存器 VO | UT 字 | 段说明 |
|----------|-------|------|-----|
|----------|-------|------|-----|

| 位   | 字段        | 类型  | 复位   | 说明                                                    |
|-----|-----------|-----|------|-------------------------------------------------------|
| 7:0 | VOUT[7:0] | 读/写 | 0X5C | 这些位设定输出电压                                             |
|     |           |     |      | 当 0x00<=VOUT[7:0]<=0xB4 时,输出电压 = 1.000 + (VOUT[7:0] × |
|     |           |     |      | 0.025) V ;                                            |
|     |           |     |      | 当 0xB5<=VOUT[7:0]<=0xFF 时,输出电压 = 5.5V                 |

#### 3.4.3 寄存器 CONTROL2(目标地址: 0x2A;寄存器地址: 0x05;默认值: 0x45)

表 3-4 显示了 CONTROL2 寄存器。

返回节 **3.4**。

该寄存器用于标识器件的芯片版本。

| 位   | 字段                 | 类型  | 复位    | 说明                |
|-----|--------------------|-----|-------|-------------------|
| 7   | FPWM               | 读/写 | 0b0   | 强制 PWM 操作         |
|     |                    |     |       | 0:禁用,1:ENABLE     |
| 6   | FAST_RAMP_EN       | 读/写 | 0b1   | 器件启动速度可快于 VOUT 斜坡 |
|     |                    |     |       | 0:禁用,1:ENABLE     |
| 5:4 | EN_DISCH_VOUT[1:0] | 读/写 | 0b00  | 启用 BUBO Vout 放电   |
|     |                    |     |       | 00 : DISABLE      |
|     |                    |     |       | 01:慢速 (34mA)      |
|     |                    |     |       | 10:中速 (67mA)      |
|     |                    |     |       | 11:快速 (100mA)     |
| 3   | CL_RAMP_MIN        | 读/写 | 0b0   | 定义软启动斜坡期间的最小电流限值  |
|     |                    |     |       | 0:低电平 (500mA)     |
|     |                    |     |       | 1:高电平(2倍低电平)      |
| 2:0 | TD_RAMP[2:0]       | 读/写 | 0b101 | 定义 Vo 软启动斜坡的斜坡时间  |
|     |                    |     |       | 000 : 0.256ms     |
|     |                    |     |       | 001 : 0.512ms     |
|     |                    |     |       | 010:1.024ms       |
|     |                    |     |       | 011:1.920ms       |
|     |                    |     |       | 100 : 3.584ms     |
|     |                    |     |       | 101 : 7.552ms     |
|     |                    |     |       | 110 : 9.600ms     |
|     |                    |     |       | 111 : 24.320ms    |

#### 表 3-4. 寄存器 CONTROL2 字段说明

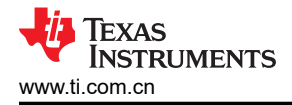

# 4 硬件设计文件

4.1 原理图

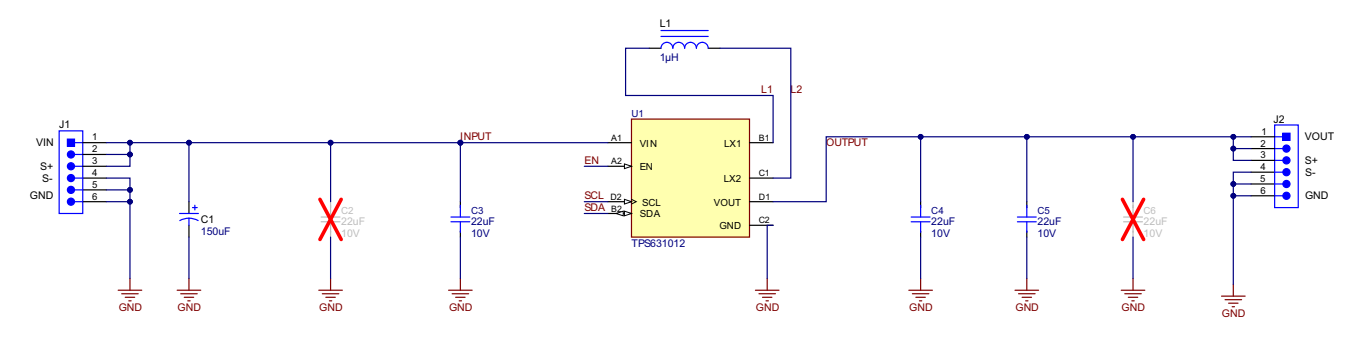

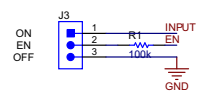

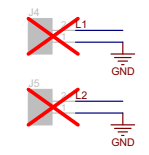

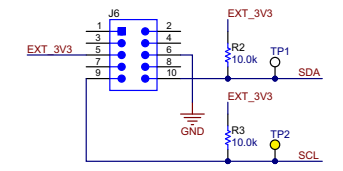

图 4-1. TPS631012/3EVM 原理图

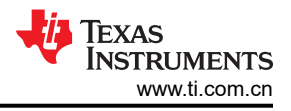

## 4.2 电路板布局

本部分提供了 TPS631012/3EVM 电路板布局布线和图示。

图 4-2 和图 4-3 显示了 TPS631012/3EVM 的元件放置方式和 PCB 布局。

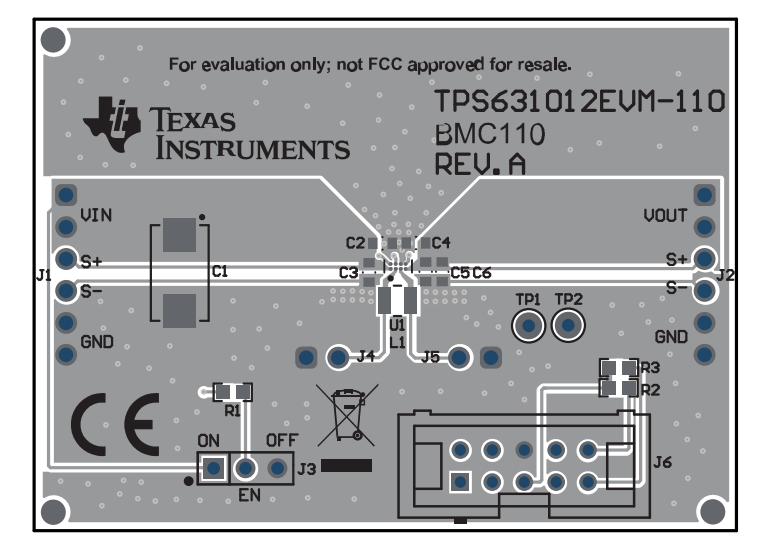

图 4-2. TPS631012/3EVM PCB - 顶层

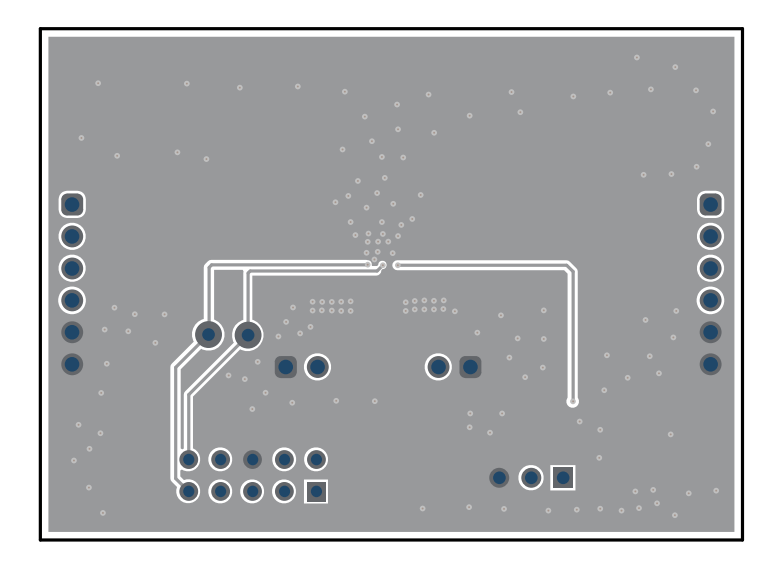

图 4-3. TPS631012/3EVM PCB - 底层(顶视图)

# 4.3 物料清单

### 表 4-1. TPS631012/3EVM 物料清单

| 标识符      | 数量 | 值     | 说明                                               | 尺寸      | 器件型号               | 制造商         |
|----------|----|-------|--------------------------------------------------|---------|--------------------|-------------|
| C1       | 1  | 150uF | 电容,钽聚合物,150uF,10V,+/-20%,<br>0.005 Ω,7343-31 SMD | 7343-31 | T530D157M010ATE005 | Kemet       |
| C3、C4、C5 | 3  | 22µF  | 多层陶瓷电容器,22uF,10V,X5R ±20%,0603,<br>纸质 T/R        | 603     | GRT188R61A226ME13D | Murata      |
| L1       | 1  | 1uH   | 电感器,屏蔽,金属复合物,1µH,3.2A,<br>0.042 Ω,SMD            | 1008    | DFE252012P-1R0M=P2 | MuRata      |
| R1       | 1  | 100k  | 电阻,100k $\Omega$ ,5%,0.1W,0603                   | 603     | CRCW0603100KJNEAC  | Vishay-Dale |
| R2 , R3  | 2  | 10.0k | 电阻,10.0k,1%,0.1W,0603                            | 603     | RC0603FR-0710KL    | Yageo       |
| U1       | 1  | 不适用   | 具有 I2C 接口的 1.5A 输出电流、高功率密度降压/升<br>压转换器           | WCSP8   | TPS631012          | 德州仪器 (TI)   |

# 5 其他信息

### 5.1 商标

所有商标均为其各自所有者的财产。

#### 重要声明和免责声明

TI"按原样"提供技术和可靠性数据(包括数据表)、设计资源(包括参考设计)、应用或其他设计建议、网络工具、安全信息和其他资源, 不保证没有瑕疵且不做出任何明示或暗示的担保,包括但不限于对适销性、某特定用途方面的适用性或不侵犯任何第三方知识产权的暗示担 保。

这些资源可供使用 TI 产品进行设计的熟练开发人员使用。您将自行承担以下全部责任:(1) 针对您的应用选择合适的 TI 产品,(2) 设计、验 证并测试您的应用,(3) 确保您的应用满足相应标准以及任何其他功能安全、信息安全、监管或其他要求。

这些资源如有变更,恕不另行通知。TI 授权您仅可将这些资源用于研发本资源所述的 TI 产品的应用。严禁对这些资源进行其他复制或展示。 您无权使用任何其他 TI 知识产权或任何第三方知识产权。您应全额赔偿因在这些资源的使用中对 TI 及其代表造成的任何索赔、损害、成 本、损失和债务,TI 对此概不负责。

TI 提供的产品受 TI 的销售条款或 ti.com 上其他适用条款/TI 产品随附的其他适用条款的约束。TI 提供这些资源并不会扩展或以其他方式更改 TI 针对 TI 产品发布的适用的担保或担保免责声明。

TI 反对并拒绝您可能提出的任何其他或不同的条款。

邮寄地址:Texas Instruments, Post Office Box 655303, Dallas, Texas 75265 Copyright © 2023,德州仪器 (TI) 公司